# 在ESXi上託管的C9800-CL上配置控制檯埠

### 目錄

<u>簡介</u> <u>必要條件</u> <u>需求</u> <u>採用元件</u> <u>設定</u> 配置9800-CL埠 配置VM以提供控制檯輸出</u> 通過Telnet訪問虛擬機器 <u>驗證</u> 疑難排解

# 簡介

本檔案介紹如何在ESXi上託管的Catalyst 9800無線LAN控制器(WLC)上設定主控台連線埠。

作者: Irving Mancera, 思科TAC工程師。

# 必要條件

### 需求

思科建議您瞭解以下主題:

- Catalyst 9800 WLC
- 9800基本配置知識。

#### 採用元件

- Cisco IOS®-XE版本17.3.2a上的C9800-CL。
- 虛擬環境和虛擬機器監控程式。
- •vSphere客戶端版本7.0.0.10100.

本文中的資訊是根據特定實驗室環境內的裝置所建立。文中使用到的所有裝置皆從已清除(預設))的組態來啟動。如果您的網路運作中,請確保您瞭解任何指令可能造成的影響。

### 設定

#### 配置9800-CL埠

步驟1.在ESXi上部署虛擬機器(VM)後,關閉虛擬機器。導航到VM,按一下右鍵以獲取選單,按一 下箭頭以開啟電源,然後選擇**關機**。

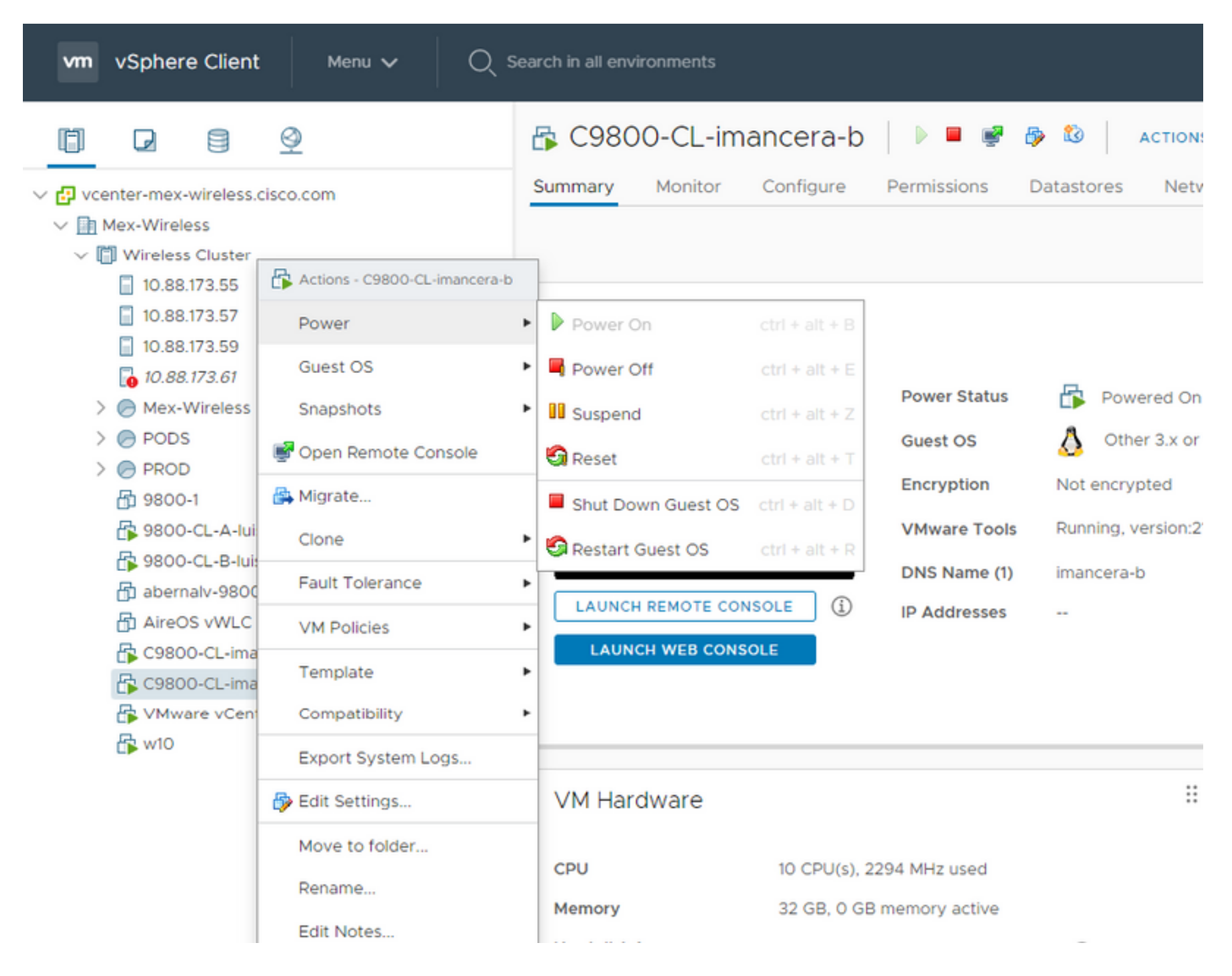

#### 步驟2.關閉VM後,再次導航到VM並按一下右鍵。在彈出的選單中,選擇「Edit Settings」。

| vm     | vSphere Clie                                                                                                    | e Clier            | 🚯 Actions - C9800-CL-imancera-b | arch in all environments            | C   @~ |                   | Administrator@CALO.MEX-WIRELESS.COM V |                          |  |
|--------|----------------------------------------------------------------------------------------------------|--------------------|---------------------------------|-------------------------------------|--------|-------------------|---------------------------------------|--------------------------|--|
|        |                                                                                                    |                    | Power                           | •                                   |        |                   |                                       |                          |  |
| Ü      |                                                                                                    | 8                  | Guest OS                        | s Cluster Actions V                 |        |                   |                                       |                          |  |
| ~ 🕫 vc | enter-mex-                                                                                                    | wireles            | Snapshots                       | fonitor Configure Permissions Hosts | VMs Da | atastores Network | s Updates                             |                          |  |
| ~ 🖬    | Mex-Wirele                                                                                                    |                    | 🛒 Open Remote Console           | Total Processors: 88                |        |                   | CPU                                   | Free: 193.93 GHz         |  |
| ~ [    | 🗐 Wireless                                                                                                    |                    | 🛃 Migrate                       | Total vMotion Migrations: 0         |        |                   | Used: 13.94 (                         | GHz Capacity: 207.87 GHz |  |
|        | 10.88.                                                                                                    | 173.55<br>173.57   | Clone                           | . 🐥                                 |        |                   | Memory                                | Free: 386.66 GB          |  |
|        | 10.88.                                                                                                    | 173.59             | Fault Tolerance                 | •                                   |        |                   | Used: 76.2 G                          | 8 Capacity: 462.86 GB    |  |
| ,<br>, | 10.88.                                                                                                    | 173.61<br>Vireles: | VM Policies                     | •                                   |        |                   | Storage<br>Used: 3.65 TE              | B Capacity: 11.64 TB     |  |
| >      |                                                                                                    |                    | Template                        | •                                   |        |                   |                                       |                          |  |
| >      |                                                                                                    |                    | Compatibility                   | ts                                  |        | vSphere DRS       |                                       |                          |  |
|        | - Ha 9800                                                                                                    | -CL-A-li           | Export System Logs              | r 🖹 Mex-Wireless                    |        |                   |                                       |                          |  |
|        | ゆう<br>ゆう<br>ゆう<br>ゆう<br>ゆう<br>の<br>しー<br>や<br>の<br>しー<br>や<br>の<br>しー<br>の<br>し<br>い<br>の<br>の<br>し<br>し<br>の<br>し<br>の<br>し<br>の<br>し<br>の<br>し<br>の<br>し<br>の<br>し<br>の<br>し<br>の<br>し<br>の<br>し<br>の<br>し<br>の<br>し<br>の<br>し<br>の<br>し<br>の<br>し<br>の<br>し<br>の<br>し<br>の<br>し<br>の<br>し<br>い<br>の<br>し<br>い<br>の<br>し<br>い<br>の<br>し<br>い<br>の<br>し<br>い<br>の<br>し<br>い<br>の<br>し<br>い<br>の<br>し<br>い<br>の<br>し<br>い<br>の<br>し<br>い<br>の<br>し<br>い<br>の<br>し<br>い<br>の<br>し<br>い<br>い<br>し<br>い<br>で<br>の<br>の<br>の<br>し<br>い<br>に<br>の<br>の<br>の<br>し<br>い<br>い<br>し<br>い<br>い<br>の<br>こ<br>い<br>い<br>の<br>こ<br>い<br>の<br>こ<br>の<br>の<br>し<br>し<br>い<br>い<br>の<br>こ<br>い<br>の<br>こ<br>い<br>い<br>の<br>こ<br>い<br>の<br>こ<br>い<br>の<br>こ<br>い<br>い<br>の<br>こ<br>い<br>の<br>こ<br>い<br>い<br>の<br>つ<br>こ<br>し<br>い<br>の<br>つ<br>し<br>し<br>い<br>い<br>の<br>つ<br>こ<br>し<br>い<br>の<br>つ<br>の<br>し<br>い<br>し<br>い<br>い<br>の<br>つ<br>の<br>し<br>い<br>い<br>の<br>つ<br>の<br>し<br>い<br>い<br>の<br>つ<br>の<br>つ<br>い<br>い<br>い<br>の<br>つ<br>の<br>つ<br>い<br>い<br>の<br>つ<br>の<br>い<br>い<br>の<br>つ<br>い<br>い<br>し<br>い<br>の<br>つ<br>い<br>い<br>し<br>い<br>の<br>つ<br>い<br>い<br>い<br>の<br>つ<br>い<br>い<br>い<br>し<br>い<br>い<br>い<br>い<br>い<br>い<br>い<br>い<br>い<br>い<br>い<br>い<br>い | -CL-B-I            |                                 |                                     |        | Tags              |                                       |                          |  |
|        |                                                                                                    | S vWL              | Move to folder                  |                                     |        | Assigned Tag      | Category                              | Description              |  |
|        |                                                                                                    | 0-CL-in            | Rename                          | ners                                |        |                   |                                       |                          |  |
|        |                                                                                                    | are vCe            | Edit Notes                      | utes                                |        |                   |                                       |                          |  |
|        |                                                                                                    | .w10               | Tags & Custom Attributes        | Value                               |        |                   |                                       |                          |  |
|        |                                                                                                    |                    | Add Permission                  |                                     |        |                   |                                       |                          |  |
|        |                                                                                                    |                    | Alarms                          |                                     |        |                   |                                       | No items to display      |  |
|        |                                                                                                    |                    | Remove from Inventory           |                                     |        |                   |                                       |                          |  |
|        |                                                                                                    |                    |                                 |                                     |        |                   |                                       |                          |  |
| Recent | Tasks                                                                                                    | Alarm              | Delete from Disk                |                                     |        |                   |                                       |                          |  |

步驟3.在Edit Settings頁面上,選擇Virtual Hardware頁籤,然後點選Add New Device

| vm vSphere Client Me                        | Edit Settings   C9800-CL-imancera- | b                    |                |                 |                   |
|---------------------------------------------|------------------------------------|----------------------|----------------|-----------------|-------------------|
| <u> </u>                                    | Virtual Hardware VM Options        |                      |                |                 |                   |
| ✓ ₽ vcenter-mex-wireless.cisco.com          |                                    |                      | ADD NEW DEVICE |                 |                   |
| ✓ Mex-Wireless                              | > CPU                              |                      | 0              |                 |                   |
| Vireless Cluster                            | > Memory                           | 32                   |                | d: 13.94 GHz Ca |                   |
| 10.88.173.57                                | > Hard disk 1                      | 16 GB ~              |                | nory            | Free: 386.66 GB   |
| 10.88.173.59                                |                                    |                      |                | d: 76.2 GB Ci   | pacity: 462.86 GB |
| <b>10.88.173.61</b>                         | > SCSI controller 0                | VMware Paravirtual   |                |                 |                   |
| > 🕞 Mex-Wireless<br>> 🕞 PODS                | > Network adapter 1                | VLAN 2670 🗸          | Connected      | d: 3.66 TB      | apacity: 11.64 TB |
| > PROD                                      | > Network adapter 2                | Trunk v              | Connected      |                 |                   |
| 📅 9800-0L-A-luisgzm                         | > Network adapter 3                | HA VLAN ~            | Connected      |                 |                   |
| 📅 9800-CL-B-luisgzm<br>🚮 abernalv-9800-1    | > CD/DVD drive 1                   | Datastore ISO File V | Connected      |                 |                   |
| ー<br>品 AireOS vWLC<br>橋 C9800-CL imancera-A | > CD/DVD drive 2                   | Datastore ISO File ~ | Connected      |                 |                   |
| C9800-CL-imancera-b                         | > Video card                       |                      |                |                 |                   |
| WWware vCenter Server7                      | VMCI device                        |                      |                |                 |                   |
|                                             |                                    | Hen Mahuark          |                |                 |                   |
|                                             |                                    |                      | CANCEL         |                 |                   |
|                                             |                                    |                      |                |                 |                   |

步驟4.在Add New Device功能表上,選擇Serial Port

|                          |                             |                        |                     | ×                                 |  |  |  |
|--------------------------|-----------------------------|------------------------|---------------------|-----------------------------------|--|--|--|
| vm vSphere Client Me     | Edit Settings   C9800-CL    | -imancera-b            |                     |                                   |  |  |  |
| vin vopriere client      | Virtual Hardware VM Options |                        |                     |                                   |  |  |  |
| mnea                     |                             |                        |                     |                                   |  |  |  |
|                          |                             |                        | ADD NEW DEVICE      |                                   |  |  |  |
| ✓                        | > CPU                       |                        | Disks, Drives and S |                                   |  |  |  |
| V Im Mex-Wireless        | > Memory                    | 32 ~ GB ~              | Hard Disk           |                                   |  |  |  |
| Vireless Cluster         |                             |                        | Existing Hard       | d: 13.73 GHz Capacity: 207.87 GHz |  |  |  |
| 10.88.173.55             | > Hard disk 1               |                        | RDM Disk            | nory Free: 386.66 GB              |  |  |  |
| 10.88.173.57             | > SCSI controller 0         | VMware Paravirtual     | CD/DVD Drive        | ± 76.2 GB Capacity: 462.86 GB     |  |  |  |
| E 10.88.173.59           |                             |                        | Controllers         | age Free: 7.98 TB                 |  |  |  |
| > A Mex-Wireless         | > Network adapter 1         | VLAN 2670              | NVMe Contr          | d: 3,66 TB Capacity: 11.64 TB     |  |  |  |
| > PODS                   | > Network adapter 2         | Trunk                  | SATA Contro         |                                   |  |  |  |
| > 🔘 PROD                 |                             |                        | SCSI Controll       |                                   |  |  |  |
| 🛱 9800-1                 | > Network adapter 3         | HA VLAN ~              | USB Controll        |                                   |  |  |  |
| 🙀 9800-CL-A-luisgzm      |                             |                        | PCI Device          |                                   |  |  |  |
| 🙀 9800-CL-B-luisgzm      | > CD/DVD anve I             | Datastore ISO File ~   | Serial Port         |                                   |  |  |  |
| fill abernalv-9800-1     | > CD/DVD drive 2            | Datastore ISO File 🗸 🗸 | Network             |                                   |  |  |  |
|                          |                             |                        | Network Ada         |                                   |  |  |  |
| C9800-CL-Imancera-A      | > Video card                |                        |                     |                                   |  |  |  |
| R VMware vCenter Server7 | VMCI device                 |                        |                     |                                   |  |  |  |
| Fit w10                  | Carlot a sat -              | tios Motuoda 💦 🔽 Conno | ana 🔿               |                                   |  |  |  |
|                          |                             |                        |                     |                                   |  |  |  |
|                          |                             |                        | CANCEL OK           |                                   |  |  |  |
|                          |                             |                        |                     |                                   |  |  |  |
|                          |                             |                        |                     |                                   |  |  |  |
|                          |                             |                        |                     |                                   |  |  |  |
|                          |                             |                        |                     |                                   |  |  |  |

**附註**:在VM上,首先配置的串列埠用作控制檯埠,第二個串列埠用作輔助埠。若要使用主控 台連線埠,您必須兩者都具備。

#### 步驟5.配置第一個串列埠

步驟5.1在Serial Port下拉式清單中選擇Use Network,然後勾選Connected覈取方塊。

步驟5.2有關狀態,請選中Connect At power On 覈取方塊。

步驟5.3從Direction下拉式清單中選擇Server。

步驟5.4在Port URI欄位中,輸入telnet://<VM所在主機的ip位址>:1892。

步驟6.重複步驟1到步驟5.4,新增第二個串列埠作為輔助埠運行。在Step5.4中,對於輔助埠,確保 為telnet使用不同的埠號。

|                                        |                                                                                                    | Bienvenido al cluster de virtualizacion d | e Mex-Wireless. Por favor asegurate de leer y seguir la | as reglas. |   |  | × |
|----------------------------------------|----------------------------------------------------------------------------------------------------|-------------------------------------------|---------------------------------------------------------|------------|---|--|---|
|                                        |                                                                                                    |                                           |                                                         |            |   |  |   |
|                                        | E                                                                                                    | dit Settings   c9800-cL-imancera-         | A                                                       |            |   |  |   |
|                                        | 🔂 C9800-(                                                                                                    | > CD/DVD drive 2                          | Datastore ISO File v                                    | Connected  |   |  |   |
| G vcenter-mex-wireless.cisco.com     S |                                                                                                    | > Video card                              |                                                         |            |   |  |   |
|                                        |                                                                                                    | VMCI device                               |                                                         |            |   |  |   |
|                                        |                                                                                                    | ✓ Serial port 1                           | Use Network 🗸 🗹 Connected                               |            |   |  |   |
|                                        |                                                                                                    | Status                                    | Connect At Power On                                     |            |   |  |   |
|                                        | A state of the state of the sta |                                           | Server v                                                |            |   |  |   |
|                                        |                                                                                                    |                                           | teinet://10.88.173.61:1894                              |            |   |  |   |
|                                        | Assessment Linear Assess B<br>assess in Assess                                                                                                    |                                           | Use Virtual Serial Port Concentrator                    |            |   |  |   |
|                                        |                                                                                                    | I/O Mode                                  | Vield CPU on poll                                       |            |   |  |   |
|                                        |                                                                                                    | <ul> <li>Serial port 2</li> </ul>         | Use Network V Connected                                 |            |   |  |   |
|                                        | LAUNCH W                                                                                                    | Status                                    | Connect At Power On                                     |            |   |  |   |
|                                        |                                                                                                    |                                           | Connect of Connect of                                   |            |   |  |   |
|                                        |                                                                                                    | Direction                                 |                                                         |            |   |  |   |
|                                        |                                                                                                    | Port Uki                                  | teinet://10.88.173.61:1893                              |            |   |  |   |
|                                        |                                                                                                    |                                           | Use Virtual Serial Port Concentrator                    |            |   |  |   |
|                                        |                                                                                                    |                                           | Vield CPU on poll                                       |            |   |  |   |
|                                        |                                                                                                    | > Other                                   | Additional Hardware                                     |            |   |  |   |
|                                        |                                                                                                    |                                           |                                                         |            | _ |  |   |
|                                        | CD/DVD drive 1                                                                                                    |                                           |                                                         | CANCEL     | ĸ |  |   |
|                                        |                                                                                                    |                                           | 48.1 GB used allocated                                  |            |   |  |   |
|                                        |                                                                                                    |                                           |                                                         |            |   |  |   |

**附註**:在進行HA部署時,您可以將這些埠號用於串列線路 — 1892(控制檯VM1)、 1891(AUX VM1)、1894(控制檯VM2)和1893(AUX VM2)。

#### 配置VM以提供控制檯輸出

在虛擬機器上配置串列埠後,需要開啟虛擬機器電源,並通過vSphere的Web控制檯或遠端控制檯 訪問虛擬機器。VM正確啟動後,您需要輸入命令platform console serial,然後執行write memory(如圖所示)。

imancera-b#config
Sep 28 13:47:31.248: %SYS-5-CONFIG\_I: Configured from console by console
Configuring from terminal, memory, or network [terminal]?
Enter configuration commands, one per line. End with CNTL/Z.
imancera-b(config)#platform console serial
imancera-b(config)#

#### 通過Telnet訪問虛擬機器

開啟您喜歡的終端模擬器,然後指向在您的終端模擬器上使用Telnet的串列埠,如圖所示。

| Protocol:<br>Hostnam |
|----------------------|
| Port:                |
| Show                 |

附註:切記指向第一個串列埠的埠號以訪問控制檯。

## 驗證

您可以使用**logging console** config命令在C9800-CL上啟用控制檯日誌記錄,並使用生成系統日誌的WLC的任何功能來測試控制檯日誌記錄。但是,控制檯日誌記錄最有益的兩種使用情形是

- •在獨立模式下捕獲9800-CL的啟動日誌
- 從高可用性(HA)的9800CL的有狀態切換(SSO)事件中捕獲日誌。

本示例是在連線到串列控制檯的終端模擬器上看到的9800-CL啟動日誌

\*Sep 29 15:31:05.460: %IOSXEB00T-4-FACTORY\_RESET: (rp/0): This was not selected via cli. Rebooting like normal

GNU GRUB version 0.97 (638K lower / 3143488K upper memory)

| With C = output Made                                                                                                    |
|----------------------------------------------------------------------------------------------------|
|                                                                                                    |
|                                                                                                    |
|                                                                                                    |
|                                                                                                    |
|                                                                                                    |
|                                                                                                    |
| Use the " and v keys to select which entry is highlighted.<br>Press entry to host the selected 05. or 'c' for a commond-line.                                                                                                    |
|                                                                                                    |
|                                                                                                    |
| The highlighted entry will be bosted automatically in 1 seconds.<br>Booting 'McC, packages.comf'                                                                                                    |
| root (hd0,0)                                                                                                    |
| Filesystem type is ext2fs, partition type 0x83<br>kernel/packages.comf vr oots/dev/na mac_itopose4 NABDMARE-virtual quiet cons                                                                                                    |
| oles SR_B00T-bootflashipackages.conf<br>Calculation SR-ab-babdom                                                                                                    |
| SR4-1 hash:                                                                                                    |
| expected 7969331130/effe6s:1992.dei/2004975320416c                                                                                                    |
| package neaser rev 3 structure detected<br>Galculating SHL-hashdone                                                                                                    |
| 548-1 hash:<br>calculated 79533c46:86a69c2b:e864d53a:93165327:e5297bbc                                                                                                    |
| expected 79533c46/i8da9/C2bie84d953a:93/165327:d5297b8c<br>Packaen tvene 19x731. (flassi He #                                                                                                    |
| Linner-bzTmage, setup-Bc3Ce8, siz-en-6652cc8                                                                                                    |
| LEDER V MARTINE STATUE STATUE                                                                                                    |
| NEXTRONG                                                                                                    |
| +Sep 29 15:31:29.882: %105XEB00T-4-800T_SRC: (rp/8): Checking for grub upgrade                                                                                                    |
| *Sep 29 15:31:30.112: %105XEB00T-4-B00T_SRC: (rp/0): Checking grub versions 1.1 vs 1.1                                                                                                    |
| <pre>*Sep 29 15:31:30.118: %105XEB00T~4-B00T_SRC: (rp/0): Bootloader upgrade not necessary.</pre>                                                                                                    |
| Maling for remote chassis to join                                                                                                    |
| Chassis number is 1                                                                                                    |
| All Chassis in the stack have been discovered. Accelerating discovery<br>Sep 29 15:31:45:11:49W-3-MPC_EMPT_EXEC_TLEI M9/8 upy: Empty executable used for process bt_logger                                                                                                    |
| 5ep 23 15:31:55.041: 4MWAN-3-MROC_UMPTY_EXEC_FILE: MA/#: pay: Empty executable used for process bt_logger<br>5ep 23 15:31:25:041: 4MWAN-3-MROC_UMPTY_EXEC_FILE: MA/#: pay: Empty executable used for process bt_logger                                                                                                    |
| Sep 29 15:32:44.245; MMAN-3-MOC_DMYT_EDEC_FILE: MA/s: psy: Empty executable used for process bi_logger<br>50 29 15:32:741; MMAN-3-MOC_DMYT_EDEC_FILE: MA/s: psy: Empty executable used for process bi_logger                                                                                                    |
| Sep 29 15:32:11.527: NMMN-3-ROC_DMPTY_DEEC_FILE: R0/0: pxp: Empty executable used for process bt_logger                                                                                                    |
| Restricted Rights Legend                                                                                                    |
| Use, deplication, or disclosure by the Government is<br>subjects to an entropy the subject of the subject of the subject of the subject to an entropy the subject of the subject of the subje |
| subject to restrictions as set form in subparagraph<br>(c) of the Commercial Computer Software - Restricted                                                                                                    |
| Rights clause at FAB sec. 52.227-Da and subparagraph<br>(c) (1) (ii) of the Rights in Technical Data and Computer                                                                                                    |
| Software clause at DFAMS sec. 252.227-7013.                                                                                                    |
| Cisco Systems, Inc.<br>178 Mest Tanapa Drive                                                                                                    |
| San Jose, California 95134-1786                                                                                                    |
|                                                                                                    |
| Cliss 105 Seftware (Amsterdam), C9000-CL Software (19000-CL-K0_IOSKE), Version 17.3.2a, RELEASE SOFTMARE (fc5)                                                                                                    |
| Ieemstaas supporti nttiji//www.clsook.com/teemsupport<br>Gypyright (c) 1080-2020 by (c) cics Systems, Inc.                                                                                                    |
| Compled Sat 07-Hov-20 22:40 by mcpre                                                                                                    |
| This software version supports only Smart Licensing as the software licensing mechanism.                                                                                                    |
|                                                                                                    |
|                                                                                                    |

# 疑難排解

問題:在終端模擬器上,輸出與控制檯不匹配。

```
Jsername: imancera
Password:
grep: /usr/binos/conf/packages.conf: No such file or directory
Patch present –
[?1limancera–b(diag)#
```

**解決方案**:檢查終端模擬器是否指向對映到控制檯的埠。在這種情況下,使用了對映到AUX埠的埠。

問題:啟動日誌不完整,並且只顯示日誌的一部分。

%IOSXEB00T-4-PART\_VERIFY: (local/local): Verifying partition table for device /dev/bootflash... %IOSXEB00T-4-PART\_VERIFY: (local/local): Selected MBR v1 partition layout. \*Sep 29 15:31:29.882: %IOSXEB00T-4-B00T\_SRC: (rp/0): Checking for grub upgrade \*Sep 29 15:31:30.112: %IOSXEB00T-4-B00T\_SRC: (rp/0): Checking grub versions 1.1 vs 1.1 \*Sep 29 15:31:30.118: %IOSXEB00T-4-B00T\_SRC: (rp/0): Bootloader upgrade not necessary. Waiting for remote chassis to join Chassis number is 1 All chassis in the stack have been discovered. Accelerating discovery Sep 29 15:31:50.991: %PMAN-3-PROC\_EMPTY\_EXEC\_FILE: R0/0: pvp: Empty executable used for process bt\_logger Sep 29 15:31:52.074: %PMAN-3-PROC\_EMPTY\_EXEC\_FILE: R0/0: pvp: Empty executable used for process bt\_logger Sep 29 15:32:20.7764: %PMAN-3-PROC\_EMPTY\_EXEC\_FILE: R0/0: pvp: Empty executable used for process bt\_logger Sep 29 15:32:07.764: %PMAN-3-PROC\_EMPTY\_EXEC\_FILE: R0/0: pvp: Empty executable used for process bt\_logger Sep 29 15:32:07.764: %PMAN-3-PROC\_EMPTY\_EXEC\_FILE: R0/0: pvp: Empty executable used for process bt\_logger Sep 29 15:32:07.764: %PMAN-3-PROC\_EMPTY\_EXEC\_FILE: R0/0: pvp: Empty executable used for process bt\_logger Sep 29 15:32:07.764: %PMAN-3-PROC\_EMPTY\_EXEC\_FILE: R0/0: pvp: Empty executable used for process bt\_logger Sep 29 15:32:07.764: %PMAN-3-PROC\_EMPTY\_EXEC\_FILE: R0/0: pvp: Empty executable used for process bt\_logger Sep 29 15:32:07.764: %PMAN-3-PROC\_EMPTY\_EXEC\_FILE: R0/0: pvp: Empty executable used for process bt\_logger Sep 29 15:32:07.764: %PMAN-3-PROC\_EMPTY\_EXEC\_FILE: R0/0: pvp: Empty executable used for process bt\_logger Sep 29 15:32:07.764: %PMAN-3-PROC\_EMPTY\_EXEC\_FILE: R0/0: pvp: Empty executable used for process bt\_logger Sep 29 15:32:11.527: %PMAN-3-PROC\_EMPTY\_EXEC\_FILE: R0/0: pvp: Empty executable used for process bt\_logger Sep 29 15:32:11.527: %PMAN-3-PROC\_EMPTY\_EXEC\_FILE: R0/0: pvp: Empty executable used for process bt\_logger Sep 29 15:32:11.527: %PMAN-3-PROC\_EMPTY\_EXEC\_FILE: R0/0: pvp: Empty executable used for process bt\_logger Sep 29

解決方案:輸入platform console serial命令,如步驟2所示。